### Cyber Space Odyssey - HOWTO INSTALL

- Install MSVC 2022 w/ C++ Support so you can write code to send UDP packets
- Install Wireshark so you can capture the server/client traffic on the loopback interface
- Download and extract CyberSpaceOdyssey's .zip archive.
  - Launch CyberSpaceOdyssey's Server via Launch Server.bat
  - Launch CyberSpaceOdyssey's Client via Launch Client.bat
  - Play CyberSpaceOdyssey using the Client graphical window!

### Download CyberSpaceOdyssey

CyberSpaceOdyssey does not need to be installed, only downloaded and extracted.

 In your web browser, navigate to http://www.nykl.net/cso/ and download CyberSpaceOdyssey\_release.zip. You may save the archive anywhere on your filesystem. In this example, we save

| CyberSpaceOdyssey_r                                    | elease.zip to C:\r                                                             | epos\myfolder.                   |                      |
|--------------------------------------------------------|--------------------------------------------------------------------------------|----------------------------------|----------------------|
| S Index of /cso/                                       | × +                                                                            | ~                                | - 🗆 X                |
| ← → C ▲ Not secu                                       | re   nykl.net/cso/                                                             | Q 🖻 🖈 🕛 M                        | 🖈 🖬 🥘 i              |
| 📕 AFIT 📕 Graphics 🦶 Lo                                 | gical Increments 🕤 Mapping r                                                   | etwork d »                       | Other bookmarks      |
| Index of /cs                                           | so/                                                                            |                                  |                      |
| Name                                                   | Modified                                                                       | <u>Size</u>                      | _                    |
| Parent directory                                       | -                                                                              | -                                | _                    |
| doc/                                                   | 16-Aug-2022                                                                    | 15:35 [DIRECTORY                 | ]                    |
| CSO Trailer VI.0 smal                                  | <u>1.mp4</u> 26-Jul-2022                                                       | 28:38 25.4M<br>15:18 185 2M      |                      |
| CyberSpaceOdyssev rel                                  | ease.zip 16-Aug-2022                                                           | 15:04 27.5M                      |                      |
|                                                        |                                                                                |                                  |                      |
| N <u>C30 Mailer Vi.c</u><br>N <u>CyberSpaceOdy</u> sse | <mark>7. III)24</mark> 2.5<br><b>ev release.zip 16</b><br>Open link in new tab | -Jui-2022 1J.1<br>-Aug-2022 15:0 | 0 103.2m<br>14 27.5M |
|                                                        | Open link in incognito win                                                     | dow                              |                      |
| www.nykl.net/cso/Cybe                                  | Save link as                                                                   |                                  |                      |
| Edit links                                             | Copy link address                                                              |                                  |                      |
|                                                        | AdBlock — best ad blocke                                                       | r 🔸                              | nd std::erase_i      |
| e                                                      | Inspect                                                                        | the program                      | mmer to explicitly   |
| T in                                                   | aitation                                                                       |                                  |                      |

| 9 Save As                                                                                                    | ×                           |
|----------------------------------------------------------------------------------------------------|-----------------------------|
| ← → ∽ ↑ 🔤 « Local Disk (C:) → repos → m                                                                                                    | y <b>folder → ♂</b>         |
| Organize 👻 New folder                                                                                                    | II - 🤮                      |
| <ul> <li>✓ Quick access</li> <li>Local Disk (C: ≠</li> <li>✓ CSCE 486 Dat ≠</li> <li>✓ repos ≠</li> <li>✓ usr ≠</li> <li>✓ engine ≠</li> <li>✓ shadows ≠</li> <li>✓ modules ≠</li> <li>✓ afit ≠</li> </ul> | No items match your search. |
| File name: CyberSpaceOdyssey_release.zip                                                                                                    | ~                           |
| Save as type: Compressed (zipped) Folder (*.zip                                                                                                    | ) ~                         |
| ∧ Hide Folders                                                                                                    | Save Cancel                 |

2. Next we will extract the .zip archive. Navigate to the folder where the archive was downloaded. To extract the archive, right click and selected Extract All. Then press Extract.

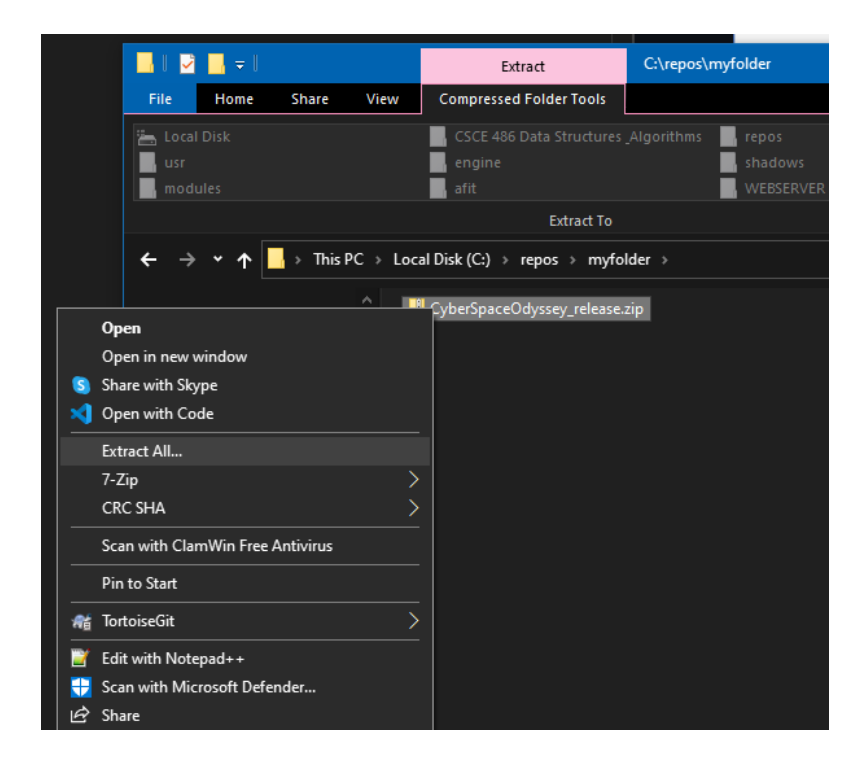

|   |                                                    | × |
|---|----------------------------------------------------|---|
| ÷ | 👻 Extract Compressed (Zipped) Folders              |   |
|   | Select a Destination and Extract Files             |   |
|   | Files will be extracted to this folder:            |   |
|   | C:\repos\myfolder\CyberSpaceOdyssey_release Browse |   |
|   | Show extracted files when complete                 |   |
|   |                                                    |   |
|   |                                                    |   |
|   | Extract Cance                                      | 1 |

 Now you can browse to the root of CyberSpaceOdyssey. The following files should be visible. The StartServer.bat (red letter A) launches the server. The StartClient.bat (red letter B) launches the client.

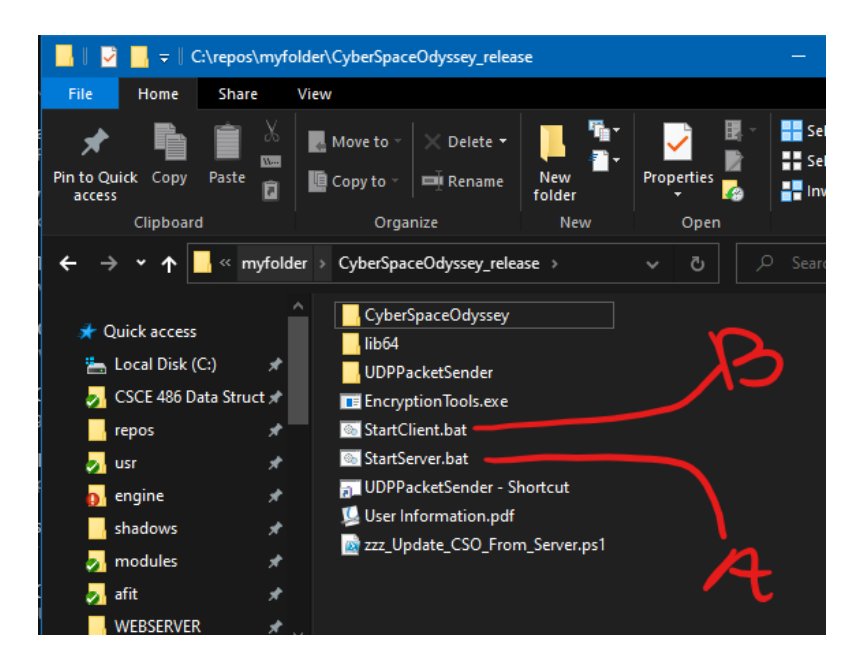

- 4. To play, one must first launch a server by double clicking StartServer.bat. After the server loads, you may move those windows to the side of your screen. You will not need to ever provide inputs to the server console or graphical window – it simply visualizes all the attached clients.
- 5. After the server is running, launch the client by double clicking StartClient.bat. The client is where you will spend your time playing Cyber Space Odyssey. All flying, hailing, issuing commands, etc will be done via the client's graphical window.

### **Download Wireshark**

In order to capture and inspect the network traffic sent between the Server and Client, you must install Wireshark on your machine. Wireshark may be downloaded and installed, for free, from https://www.wireshark.org/download.html. On Windows, choose the Windows Installer (64-bit). Run the installer and use all the default settings.

Once installed, you may capture packets using the *loopback interface* between the Server and Client, both of which are running on your local machine. The image below shows how to begin a capture -> Right click on Adapter for loopback traffic capture and choose Start capture.

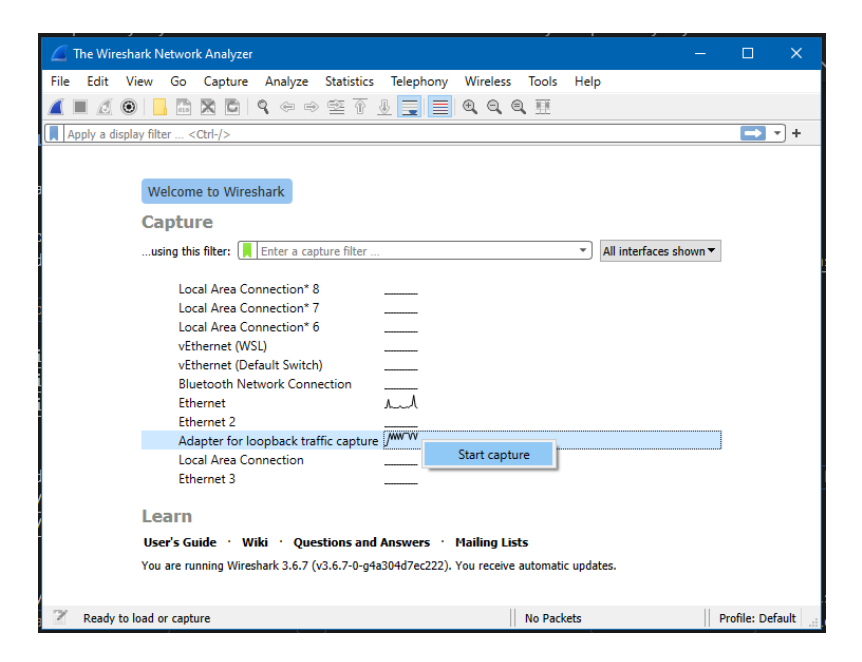

# Crafting and Sending your own UDP Packets

The within the root folder of your extracted CyberSpaceOdyssey\_release folder, you will see a subfolder called UDPPacketSender, this contains a Microsoft Visual Studio 2022 solution file named UDPPacketSender.sln which will open a small source code project that will let you craft custom UDP Packets to send to the server in response to events that happen within the client's game.

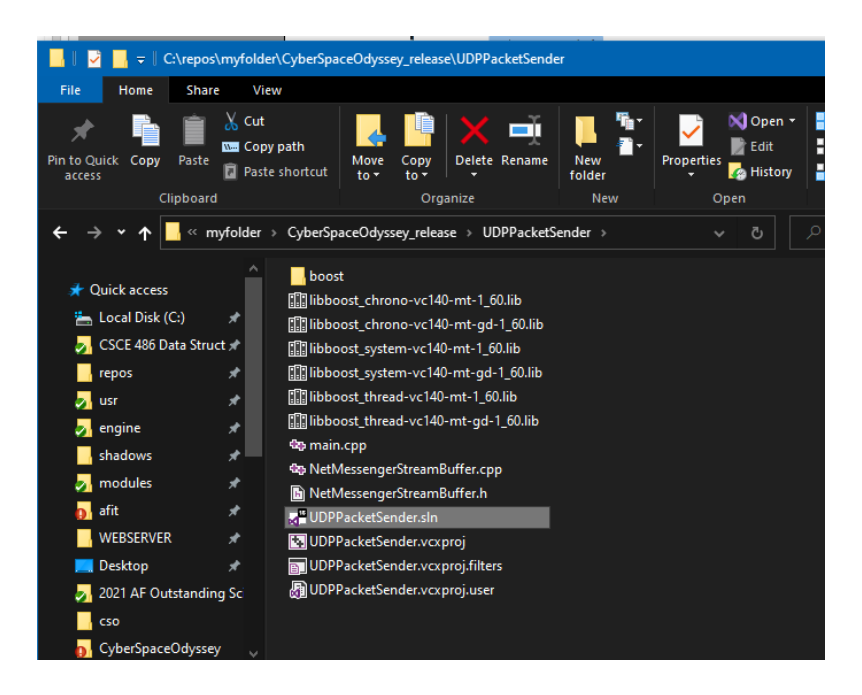

## Install Microsoft Visual Studio 2022 (Community edition is *free*)

To open the UDP Packet Sender, one must use Microsoft Visual Studio 2022 from Microsoft at https://visualstudio.microsoft.com/vs/.

During installation, be sure to check the Desktop development with C++ checkbox before continuing with the normal installation – this let's you compile and run the C++ source code.

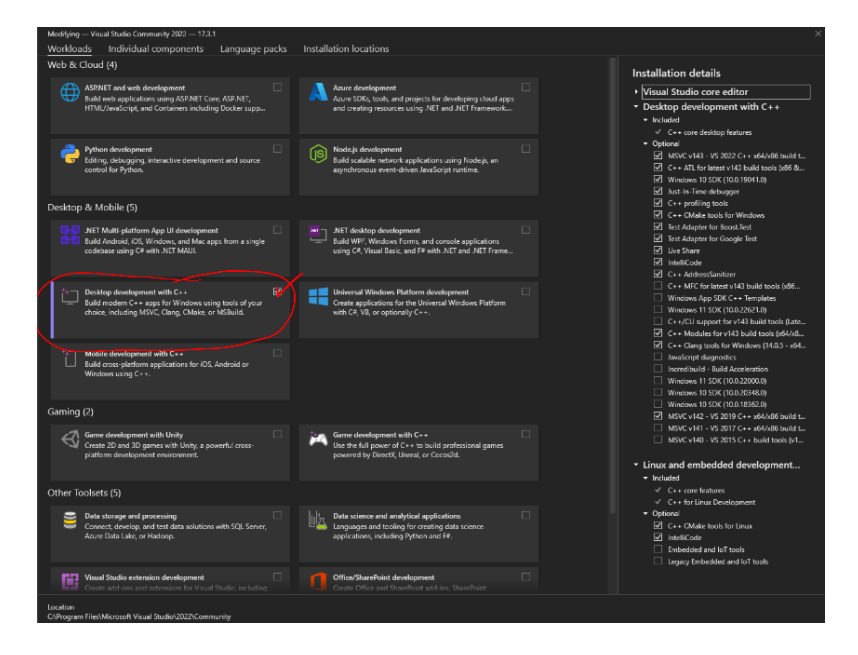

Upon double clicking the .sln file, MSVC 2022 may ask if you would like to upgrade to the latest SDK. Choose "Yes"

| Review Solution Actions                                                                                                    |                                 | × |  |  |
|----------------------------------------------------------------------------------------------------|---------------------------------|---|--|--|
| Retarget Projects                                                                                                    |                                 |   |  |  |
| The following projects use an earlier version of the Visual C++ platform toolset. You can<br>upgrade your projects to target the latest Microsoft toolset. You can also select the target<br>Windows SDK version from those installed on your machine. |                                 |   |  |  |
| Windows SDK Version:                                                                                                    | 10.0 (latest installed version) |   |  |  |
| Platform Toolset:                                                                                                    | Upgrade to v143       ×         |   |  |  |
| \UDPPacketSender\UDPPacketSender.vcxproj                                                                                                    |                                 |   |  |  |
|                                                                                                    | OK Cancel                       |   |  |  |

To craft a packet, change the source code between lines 185 and 192 in main.cpp. After you set the variables to their desired values, press the *green play* button to compile and run the code – which will transmit your crafted UDP Packet.

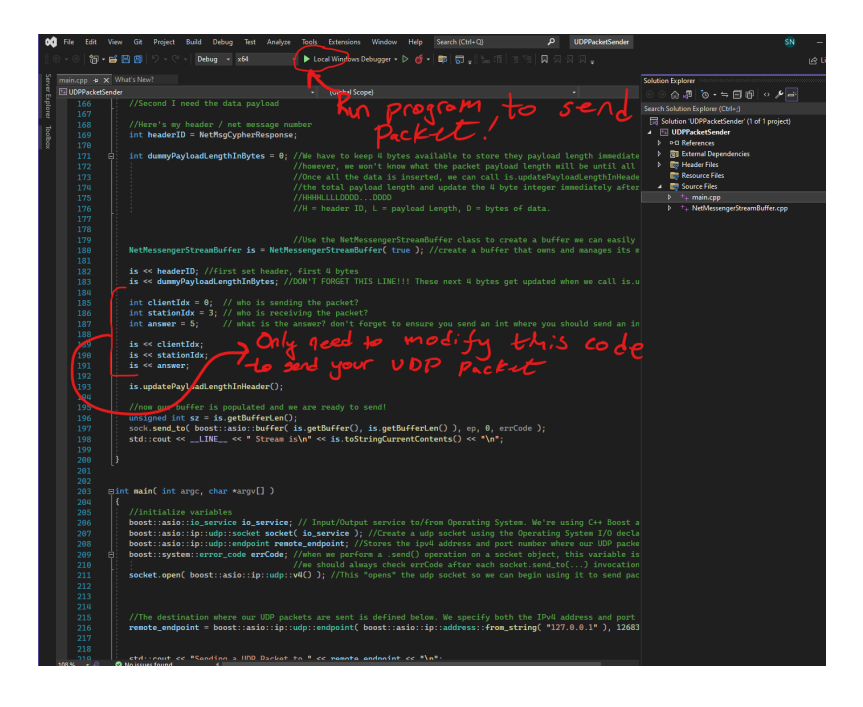

### Using NetMsgs and when to send them

How do I know what NetMsg to send when? Read pg.5 of User Information.pdf (Section 11 Summary of NetMsg Payloads) to see what NetMsgs to send in response to a particular event. See pg. 6 of User Information.pdf (Section 12 NetMsg Packet Structure) for a source code example.

User Information.pdf is located at the root of your CyberSpaceOdyssey\_release folder. An online version is also available at http://www.nykl.net/cso/User%20Information.pdf.